データベースファイルの更新(取替え)の方法

「建築士DB」シートを例 にしていますが、他の シートも同様です。

1.今まで利用していた入力済ファイルからデータをコピーします。

1)マウスカーソルを対象データエリアの一番左上(C4)に置き、指定します。

| ж<br>ни<br>ж−к п<br>С4 | MS PJ>           | ック                                                                                                    | * 1            | 0 • A * * =                                                                                                    | = *                                                              | 9            | <b>护</b> 標準                                    | Ť                            |                               |         | 2                     |                                    | 1 摄                                  | λ - Σ                      | a. Z                    | 7           | A                       |
|------------------------|------------------|----------------------------------------------------------------------------------------------------|----------------|----------------------------------------------------------------------------------------------------|------------------------------------------------------------------|--------------|------------------------------------------------|------------------------------|-------------------------------|---------|-----------------------|------------------------------------|--------------------------------------|----------------------------|-------------------------|-------------|-------------------------|
|                        | BIU              | •                                                                                                    | <u>@</u> -     | ▲ •   ≟ • ■                                                                                                    | 三 三 う                                                            | e ip g       | i - 🗐 - %                                      | • •.0 .00<br>•.0 •.0         | 条件付き<br>書式 •                  | テーブル書式語 | として<br>定・ス            | セルの<br>タイル・                        | an ea<br>[]]]書:                      | ます <u>1</u><br>武 ~ 2       | 2·並べ<br>2·ブイル           | 替えと<br>ター - | : 検索と<br>- 選択 •         |
| ポード ホ                  |                  | フォン                                                                                                    | 1              | 19                                                                                                    | 配置                                                               |              | 19<br>19                                       | 随际                           |                               | スタ      | ril I                 | an san s                           | 也儿                                   | ž                          | ¥                       | 集           | No. of Concession, Name |
| С                      | 4                | - (-                                                                                                    | f <sub>x</sub> | 00 一夫                                                                                                    |                                                                  |              |                                                |                              |                               |         |                       |                                    |                                      |                            |                         |             |                         |
| в                      | c                | D                                                                                                    | E              | F.                                                                                                    | Ġ                                                                | н            | 1                                              | 2                            | к                             | L.      | N                     | N                                  | 0                                    | P                          | a                       | R           | \$                      |
| 1                      | 2                | 3                                                                                                    | 104            |                                                                                                    | 8                                                                | 1            | 1.81                                           | 3                            | 10                            | 1 11    | 12                    | 13                                 | 14                                   | 15                         | 1 18                    | 17          | 18                      |
|                        | E S Z            | 7.0.85                                                                                                    |                | 8.6                                                                                                    |                                                                  |              |                                                | 6 <b>7</b> 346               | 一系建築士、二<br>系建築士スピス<br>建建築士の別の |         | 2005/1/2<br>220556    | 1911-1911<br>1901-1911<br>911-1919 | <b>第4</b> 255-系<br>電気主大士2<br>歳255-系電 | ****                       |                         | 724         |                         |
| L±20                   | 【 はち林            | 012.04                                                                                                    |                | (所在地)                                                                                                    | ***                                                              | Pan          |                                                | ma e am                      | ジラクロホーマ<br>あるならにあっ<br>ては、その分  |         | 1054)<br>1054<br>1054 | 論型のうち症<br>近のものを受<br>行た年月回          | 独士である種<br>身にあって<br>は、その智             | 11917 - 11<br>1194<br>1194 | れぞれ直括のも<br>のを受けた年月<br>ロ | *±          |                         |
| 10001                  | 00 -* O          | まるまるかすお                                                                                                    |                | ●<br>● ● ● ● ● ● ● ● ● ● ● ● ● ● ● ● ● ● ●                                                                       | Q45-xxx-xxxx                                                     | Q45-xxx-xxxx |                                                | 1個建築主事務所 株式会社<br>TECTC期料     | 個                             | 9876548 | 10                    | 2012/2/1                           |                                      | 2.27                       |                         | •           | ***                     |
| 10002                  | and Ras          | 045 €35                                                                                                    | ***            | 埼玉県さいたま市メメメメメメスススス                                                                                               | Q48-xxx-xxxx                                                     | 948-xxx-xxxx | xxx@xxxxxxxxxip                                | 1.氢雄型土率技術 转式会社<br>TECTO和社    | 250                           | *****   | 除王保                   | 2011/88/88                         | -                                    | 0                          |                         |             |                         |
| 10003                  | <b>\$Œ ≣\$</b> 4 | いしょうおぶろう                                                                                                    | ***-***        | A73649                                                                                                    | 08-xxx-xxxx                                                      | Q\$-xxx-xxxx | ***#**********************************         | I创建整工事務所 转式合社<br>TECTO201    | 归                             | *****   | 1.3                   | 2011/22/23                         |                                      | 2.5                        | -                       |             |                         |
| 10004                  | ## #             | C585990                                                                                                    | ***-***        | <b>干龙坝干龙市******</b>                                                                                              | 047-xxx-xxxx                                                     | 047-222-2222 |                                                | 1包建整工事表所 转式合打<br>TECTO和#     | 150                           | *****   | -                     | 2011/22/23                         | <b>####</b> 1                        | *****                      | 2011/22/22              |             |                         |
|                        | 設備 真一            | せつびしんいち                                                                                                    | ***-***        | <b>朱京初町田市=====</b>                                                                                               | 08-xxx-xxxx                                                      | 98-xxx-xxxx  | *** <b>#</b> ********************************* | 1. 创建整工事获所 并成合社<br>TECTO2014 | 國                             | *****   | 1.                    | 2011/33/33                         | 設備建築主                                | *****                      | 2011/22/22              |             |                         |
| 10005                  |                  | A PROPERTY AND A PROPERTY AND A PROPERTY |                | and the law one day we have been been been and the set of the law of the set of the set of the set of the set of | and the loss of the loss in the loss in the loss in the loss in- |              |                                                |                              |                               |         |                       |                                    |                                      |                            |                         |             |                         |

2)マウスカーソルを対象データエリアの一番右下(このシートではS列ですが、シートに より列番号は異なります)に置き、シフトキーを押しながらクリックします。

| ~   | ///            | 14 J#A            |                            | 20221                    | i salev J-o                           | / TXCRU                                                                                                    | 12/14                   | 開元 7                     | 1.1.2                                          | NAME OF COLUMN                                              | WALLS.             | 2011                                                   | 20. 0194                                               |                                                                            | 24 1 23                                                                                              | 21 D 20                                                        |             | ~ 🐨 🗆      | 1    |
|-----|----------------|-------------------|----------------------------|--------------------------|---------------------------------------|----------------------------------------------------------------------------------------------------|-------------------------|--------------------------|------------------------------------------------|-------------------------------------------------------------|--------------------|--------------------------------------------------------|--------------------------------------------------------|----------------------------------------------------------------------------|----------------------------------------------------------------------------------------------------|----------------------------------------------------------------|-------------|------------|------|
|     | 6              | MS Pゴシ            | ック                         | - 10                     | 0 ∗ A <sup>*</sup> A <sup>*</sup> ≡   | = *                                                                                                    | P.+ [                   | 字 標準                     |                                                | - 55                                                        |                    | 2                                                      |                                                        | i™ 挿,                                                                      | λ× Σ                                                                                                 |                                                                | Y           | A          |      |
| 10  | )<br>          | BIU               | •                          | <u>⊘</u> -               | ▲ •   差 • ■                           | <b>H H H</b>                                                                                                    | E EF S                  | 8- 🛒 - %                 | • •.0 .00<br>•.0 •.0                           | 条件付き<br>書式、                                                 | き テーブ)<br>書式語      | レとして<br>設定・フ                                           | セルの                                                    |                                                                            | ≣ * <u> </u><br>đ, *  ]                                                                              | 1·<br>並べ<br>2・<br>ブィル                                          | 替えと<br>/ター・ | 検索と<br>選択・ |      |
| ボード | t 15           |                   | フォン                        | -                        | - 54                                  | 配置                                                                                                    |                         | C R                      | X値 「a                                          |                                                             | スタ                 | ſIV                                                    |                                                        | セル                                                                         | ž I                                                                                                  | 1                                                              | 職集          |            |      |
|     | S8             | }                 | + (*                       | f <sub>x</sub>           |                                       |                                                                                                    |                         |                          |                                                |                                                             |                    |                                                        |                                                        |                                                                            |                                                                                                    |                                                                |             |            |      |
| 1   | в              | c                 | D                          | E                        | P                                     | G                                                                                                    | H                       | t                        | 2                                              | к                                                           | L L                | M                                                      | N                                                      | 0                                                                          | P                                                                                                    | 0                                                              | R           | \$         |      |
| 所属  | ・<br>1協力       | 建築十情報             | 1 0 0 0                    | 102                      |                                       | 12 1                                                                                                    |                         | 20<br>20                 | 1 3                                            | 0                                                           | <u>, n</u>         | 0                                                      | 00 C                                                   | 1 14                                                                       | 20                                                                                                   | 1 10                                                           | 0.0         | 10         | - 10 |
|     | 1              |                   | T                          | 1                        | Ī                                     | T                                                                                                    | 1                       | 1                        | I                                              |                                                             | T                  | ľ                                                      | Land                                                   | 1                                                                          |                                                                                                    | 122723                                                         | T I         |            | ٦    |
| 建築土 | : <b>-</b> - F | <b>年名工</b><br>は名辞 | ふりがね                       | Ŧ                        | 住所<br>(所在地)                           | ٩ø                                                                                                    | FaX                     | WAIL                     | 所属事務所                                          | -Kant.:<br>Rant.:<br>Aant::<br>Aant::<br>None::<br>Til. com | 2469               | 9489+%<br>52886<br>(-#991<br>147495<br>147495<br>1494) | 10011001<br>10011000<br>10011000<br>10011000<br>100100 | 株式力が一系<br>塩加土大 土力<br>分力が一系<br>塩加土 てある<br>物土 である<br>等<br>こあって<br>は、 その<br>単 | <b>第4225-8</b><br>第512月2日<br>月月25-8<br>第512月2日<br>日日<br>日日<br>日日<br>日日<br>日日<br>日日<br>日日<br>日日<br>日日 | 日本工作第22<br>外の2第4号画<br>い第5号に定め<br>古蕨部のうちで<br>れぞれ直括のも<br>のを受けた年月 | ¥24<br>3±   | **         |      |
| 100 | 001            | 00 -t             | ****                       | ***-***                  | ● ● ● ● ● ● ● ● ● ● ● ● ● ● ● ● ● ● ● | 045-888-8888                                                                                                    | Q45-xxx-xxxx            | manana gazzazzoan        | · 例建垫工事物所 特式会社                                 | 190                                                         | 9876548            |                                                        | 2012/2/1                                               |                                                                            |                                                                                                    | -                                                              | 0           |            | -    |
| 100 | 002            | 1948) E 64        | けんち (ころう                   |                          | 埼玉県さいたま市******                        | 048-xxx-xxxx                                                                                                    | 948-222-2222            |                          | 「根建築工事務所 株式会社                                  | 259                                                         | *****              | 编玉珮                                                    | 2011/22/22                                             |                                                                            | -                                                                                                    | -                                                              |             |            |      |
| 100 | 2003           | <b>≵⊡</b> ≣\$4    | 062585655                  | ***-***                  | <b>朱京家纹藏祭市******</b>                  | <b>48-xxx-xxx</b>                                                                                               | Q\$-xxx-xxxx            | **** <b>@</b> ********ip | 「泉道堂」事務所 株式会社<br>TEGTO和計                       | 傓                                                           | *****              | 5                                                      | 2011/22/23                                             |                                                                            | 12 20                                                                                                | -                                                              | 1           |            |      |
| 100 | 004            | 48 X              | 2585440                    | ***-***                  | <b>干龙渠干龙市*****</b>                    | 047-xxx-xxxx                                                                                                    | <b>047-</b> ***-****    | anx@anxana,anjp          | 「根建整工事務所 純成会社<br>TECTO教授                       | 山田                                                          | *****              | -                                                      | 2011/##/##                                             | #8421                                                                      | *****                                                                                                | 2011/88/88                                                     | ĺ           |            | 10   |
| 100 | 005            | 設計 此一             | せっぴしんいち                    | ***-***                  | <b>朱宗御町</b> 田市                        | <b>48-xxx</b> - <b>xx</b> x                                                                                     | 08-xxx-xxxx             | aaxgaaxaa xajp           | I 机建築工事務所 排成会社<br>TECTO 2014                   | 旧銀                                                          | *****              | 3                                                      | 2011/22/23                                             | * 22444                                                                    | *****                                                                                                | 2011/22/22                                                     |             | ¢          |      |
| 1   |                |                   | And a second second second | Contract Associated Asso |                                       | Contraction of the second second second second second second second second second second second second second s | 100 X X X X X X X X X X |                          | A DECEMPTORY AND A DECEMPTORY AND A DECEMPTORY | North Action Action                                         | 2 Concert Street 2 | 100 Kings ( 100 mg                                     | a substant and and                                     | Contract Access of                                                         | Contraction of the                                                                                   | 1 CALCON CALCON 240                                            | 1000        |            | ΞY   |

3)すると対象データエリアが選択され、反転します。ここでコピー(例:「CTRL」キー と「C」キーを同時に押す)を実行するとクリップボードに一時的に保存されます。 その後 このファイルを閉じます (保存は不要)

| - 17 -        | (~ -  =          |                |                |                        | db-k         | ihonjoho_    | v101 [互換モ-                     | -ド] - Microsoft           | Excel                                                                                                    |                |                                                         |                                                         |                                                        |                                                   |                                                                                                    |             |       | 1 |
|---------------|------------------|----------------|----------------|------------------------|--------------|--------------|--------------------------------|---------------------------|----------------------------------------------------------------------------------------------------|----------------|---------------------------------------------------------|---------------------------------------------------------|--------------------------------------------------------|---------------------------------------------------|----------------------------------------------------------------------------------------------------|-------------|-------|---|
| <b>(i)</b> 7  | たーム 挿ジ           | ページ            | レイアウ           | ト 数式 データ               | 校開           | 表示           | 開発 ア                           | FM2                       |                                                                                                    |                |                                                         | -                                                       |                                                        |                                                   |                                                                                                    | ć           | న 🕜 📼 | - |
| 1 K           | MSPJ3            | לאיל<br>1 -    | - 1            | 0 - A A =<br>A - ≣ - ≡ | <b>=</b> =   |              | · 標準<br>- 剄 - %                |                           | ●<br>条件付き                                                                                                    | - デーブ)         |                                                         | セルの                                                     | 計構<br>計制<br>開書                                         | 入 + 3<br>除 + []<br>武 + 2                          | E • A<br>- Z<br>- <sup>I</sup>                                                                                                    | 「着社         | 検索と   |   |
| がポード ち        |                  | フォン            | -              | 19.<br>19.             | 配置           |              | 19 <u>*</u>                    | 如在 「」                     | 香八 *                                                                                                    | 音丸に            | マル・ノ<br>イル                                              | 9116*                                                   | 빈                                                      |                                                   | - 237                                                                                                    | 属集          | * 7注册 |   |
| C             | 4                | - (-           | f <sub>x</sub> | 00 一夫                  |              |              |                                |                           |                                                                                                    |                |                                                         |                                                         |                                                        |                                                   |                                                                                                    |             |       |   |
| в             | ć                | D              | E              | E.                     | Ġ            | н            | 5.6%                           | ų                         | к                                                                                                    | L.             | ы                                                       | N                                                       | 0                                                      | P                                                 | a                                                                                                    | R           | \$    |   |
| 1             | 2                | 3              | 4              | 8                      |              | 7            | 8                              | 9                         | 10                                                                                                    | 11             | 12                                                      | 13                                                      | 14                                                     | 15                                                | 10                                                                                                    | 17          | 18    | _ |
| <u>建築</u> ±⊐~ | ド 単名立<br>ド は名辞   | 3.9 <i>8</i> % | +              | 住所<br>1所在地1            | 15           | FAX          | WAIL                           | 所属奉获所                     | -Kemi, :<br>Kemirai<br>eemirai<br>eemirai<br>eemirai<br>eemirai<br>hadei<br>hadei<br>hadei<br>hadei<br>hadei<br>hadei<br>tu, eow | 2467           | 242445<br>#2846<br>(-5991<br>542499<br>147499<br>14769) | 2分の2第1<br>今から第3号<br>までに定める<br>勝部のうち曲<br>起のちのを受<br>十九年月回 | 単金投計一系<br>単数主大は投<br>単数計一系値<br>単立である様<br>きにあって<br>は、その世 | \$4275-5<br>\$512874<br>D#25-5<br>\$512802<br>459 | 10日1日日日<br>会の2番4号点<br>以第1号に支払<br>為第至のうちで<br>んぐん自然のつ<br>のを受けた自然<br>の                                                                                                    | ¥24<br>Sž   | **    |   |
| 10001         | 00 -×            | \$3\$3#78      |                | 【关市西区 ≈ ≈ - 2-8-4      | 045-222-2222 | 045-222-2222 |                                | 1.思维整士事務所 排出会社<br>TECTO加計 | 1銀                                                                                                    | 9876548        |                                                         | 2012/2/1                                                | -                                                      | -                                                 | 1 -                                                                                                    | 0           | ***   |   |
| 10002         | 1819 E41         | けんち ごろう        |                | 埼玉県さいたま市エススススススス       | 048-333-3338 | 048-xxx-xxxx | exegueren, es <sub>je</sub>    | 1.很建整工事在所排成会社<br>TECTO意料  | 290.                                                                                                    | ****           | MEM.                                                    | 2011/88/81                                              | • •                                                    | 9                                                 | <u> </u>                                                                                                    |             |       |   |
| 10003         | <b>8</b> 25. ≣44 | 064555355      |                | A735A97                | 08-222-2222  | 02-222-2222  | ***#************************** | 「泉津地土事務所 特式会社<br>TECTO201 | 國                                                                                                    | *****          |                                                         | 2011/22/21                                              | • •                                                    | -                                                 | -                                                                                                    |             |       |   |
| 10004         | ## #             | 2562440        | ***-***        | 干党课干艺市******           | 047-333-3333 | 847-222-2222 | g                              | 「泉建築工事務所 株式会社<br>TECTO教育  | 國                                                                                                    | *****          | -                                                       | 2011/22/21                                              | • <b>####</b> 1                                        | *****                                             | 2011/22/22                                                                                                    |             |       |   |
| 10005         | 教兼 泉ー            | せっぴしんいち        | ***-***        | <b>東京都町田市</b> *****    | 08-222-2222  | Q\$-xxx-xxxx | exeguerers, ssip               | 「根建整土率務所 特点合社<br>TECTO教科  | /銀                                                                                                    | *****          | -                                                       | 2011/48/88                                              | 設備建築主                                                  | *****                                             | 2011/88/88                                                                                                    |             |       |   |
| 10008         |                  |                |                |                        |              |              |                                |                           |                                                                                                    |                |                                                         |                                                         |                                                        |                                                   |                                                                                                    |             |       |   |
| 10007         |                  |                | <u>l</u>       |                        |              |              |                                |                           |                                                                                                    |                |                                                         |                                                         |                                                        | 8                                                 | 1                                                                                                    |             |       |   |
| 10008         |                  |                | 1              | I.                     |              |              |                                |                           | 30                                                                                                    | Concernance of | 1:000000000000000000000000000000000000                  | (Stonetone)                                             | C. Concernance                                         | 1.0000000000                                      | and the second second se | ACCOUNTS OF |       |   |

1

## 2.アップデートした新しいファイルを立ち上げデータを貼付けします。

1)サンプルのダミーデータを消去し、マウスカーソルを対象データエリアの一番 左上(C4)に移動させクリックして選択し、ここで「値の貼付け」を実行します。

| 11         | <b>") • (</b> | - /   <del>-</del><br>-ム 挿入 | パージ          | レイアウト    | 数式          | dt<br>データ 校開 | o-kihonjo<br>這一表: | ho_v10 | 1 [互換モ<br>1発 7 | ード] - Microsof<br>アドイン                | t Excel                                                       |          |                                                          | M                                                                   | 1                                                     | -                                             |                                                                     | 0         | 00 C    | 6   |
|------------|---------------|-----------------------------|--------------|----------|-------------|--------------|-------------------|--------|----------------|---------------------------------------|---------------------------------------------------------------|----------|----------------------------------------------------------|---------------------------------------------------------------------|-------------------------------------------------------|-----------------------------------------------|---------------------------------------------------------------------|-----------|---------|-----|
| <b>1</b>   | ∦<br>≌⊒-      | MS PJS                      | <b>ታ</b>     | - 10     | • A A       | -            | ≫<br>             |        | 標準             | · · · · · · · · · · · · · · · · · · · | <b>冬</b> 件付き                                                  |          | No.                                                      |                                                                     | ₽~挿.<br>雪~削                                           | 入 - 3<br>除 - [                                | E - A-<br>Z- Z                                                      | <b>7</b>  | 品       |     |
| ブボー        | -15 10        | <u>ы 2 0</u>                | ・ 田・<br>フォント | <u> </u> | A * 重<br>。  | = = =<br>R   | SP SP             |        | <b>3</b> • 9   | 。 • ↓ .00 →.0<br>數值   「。              | 書式、                                                           | 書式<br>スタ | 设定 * フ<br>イル                                             | タイル *                                                               | 回書<br>セル                                              | 式 ← _ <<br><                                  | 2* <del>J</del> an<br>#                                             | ター-<br>■集 | 選択 •    |     |
|            | C4            |                             | <b>-</b> (*  | fx       |             |              |                   |        |                |                                       |                                                               |          |                                                          |                                                                     |                                                       |                                               |                                                                     |           |         |     |
| A          | 8             | C<br>2                      | р<br>3       | E<br>4   | F           | G<br>e       | н                 |        | [<br>8         | J<br>e                                | К<br>10                                                       | L.<br>11 | N 12                                                     | N<br>13                                                             | 0                                                     | P<br>15                                       | 0<br>19                                                             | R<br>17   | S<br>18 | 1.0 |
| 所          | 属·協力發         | 建築士情報                       | A2 (         | 902      |             | 22           | 10                | 20     |                | 25                                    | 3 3                                                           |          | 0                                                        | 62.                                                                 | 12                                                    | 25                                            | 30                                                                  | 1): (I)   |         | 00  |
| <b>#</b> 5 | ¥±⊐-۲         | 8.8 X.<br>(15 X             | 2.4 2.9      | Ŧ        | 性所<br>(所在地) | 15           | FAX               |        | WAIL           | 药医毒疫药                                 | 一系信加士、二<br>系信加士スピオ<br>全信加士の別点<br>以後信他出士の<br>ある場合にあっ<br>ては、その後 | 2469     | 2#25%+6<br>#29%6<br>(二月2%5<br>二二月2%5<br>二二月2%5<br>二二月2%5 | 塩地土は第2<br>2 会の2第1<br>9 から第39<br>まつに定める<br>第回のうち處<br>地のものを受<br>十九年月回 | 単位用計一系<br>塩地士工工作<br>単形十系症<br>助士である様<br>サニカッで<br>二、その¥ | #400-6<br>4454273<br>0.400-6<br>455455<br>459 | 住地土広策22<br>熱の2第4号品<br>び第5号に定め<br>る勝望のうちぞ<br>れぞれ自然のも<br>のを受けた年月<br>ロ | ¥đa<br>¤± | **      |     |
|            | 10001         |                             | 1            |          |             |              | -                 |        |                |                                       |                                                               |          |                                                          | 100.000                                                             | -                                                     |                                               |                                                                     |           | -       |     |
| 8          | 10002         |                             | *            |          |             |              |                   |        |                |                                       | -                                                             |          | 1                                                        | 1                                                                   | 1                                                     |                                               | 1                                                                   |           |         |     |
|            | 10003         |                             | 1            |          |             |              |                   | -      |                |                                       |                                                               |          | 1                                                        |                                                                     | -                                                     | 3                                             | 1                                                                   |           |         |     |
|            | 10004         |                             |              |          |             |              |                   |        |                |                                       |                                                               |          | 1                                                        | 1                                                                   | 1                                                     | 2                                             |                                                                     |           |         | 4   |
|            | 10005         |                             |              |          |             |              |                   |        |                |                                       |                                                               |          | 1                                                        |                                                                     | 1                                                     | 8                                             |                                                                     |           |         |     |
|            | 10008         |                             |              |          |             |              |                   |        |                |                                       |                                                               |          |                                                          |                                                                     |                                                       |                                               | 1                                                                   |           |         |     |
| -          | 10007         |                             |              |          |             | 1            |                   |        |                | 1                                     |                                                               | E        | ***                                                      |                                                                     | **                                                    |                                               | ÷                                                                   | ę         |         |     |
| -          | 10008         |                             |              |          |             |              |                   |        |                |                                       |                                                               |          |                                                          |                                                                     |                                                       |                                               |                                                                     |           |         |     |

## 2) すると、下図のようにデータが貼付けられ、作業が完了します。

| - 117 -    | P              | ÷            |                                                                                                    |      |                        | db-k                                                                | ihonjoho     | _v101 [互換モ-            | -F] - Microsoft           | Excel                                                           |         |                                              |                                                                    |                                                      |                                             |                                                      |             |            | 1   |
|------------|----------------|--------------|----------------------------------------------------------------------------------------------------|------|------------------------|---------------------------------------------------------------------|--------------|------------------------|---------------------------|-----------------------------------------------------------------|---------|----------------------------------------------|--------------------------------------------------------------------|------------------------------------------------------|---------------------------------------------|------------------------------------------------------|-------------|------------|-----|
| (il 7      | t-4            | 挿入           | ページ                                                                                                    | レイアウ | ト 数式 テー                | タ 校開                                                                | 表示           | 開発 ア                   | F12                       |                                                                 |         |                                              | -                                                                  |                                                      |                                             |                                                      | 6           | a 🕜 📼      | • f |
| <u>ل</u> ا | M              | IS Pゴシ       | ック                                                                                                    | * 1  | 0 * A* A* =            | = *                                                                 | 9 E          | す 標準                   | ×.                        |                                                                 |         |                                              |                                                                    | 計挿                                                   | 入 - 3<br>除 - [                              | е - А<br>Д. Z                                        | 7           | A          |     |
| tit 🧳      | E              | 9 <i>I</i> U | •                                                                                                    | 3 -  | ▲ - ■                  |                                                                     |              | ≣- 🦉- %                | • <u>*</u> .0 .00         | 条件付き<br>書式 •                                                    | テーブル書式影 | いとして<br>設定 ・ フ                               | セルの<br>はイル・                                                        | 日本                                                   | <del>بر</del> ب                             | 2- 並べ                                                | 替えと<br>/ターー | 検索と<br>選択・ |     |
| -r 1       | 8              |              | וכדר                                                                                                    |      | 14                     | 110                                                                 |              | 14 2                   | Xte Ta                    |                                                                 | 72      | 116                                          |                                                                    | U                                                    | 2                                           | 1                                                    | 淵葉          |            | _   |
| C          | 4              |              | · ( )                                                                                                    | Ĵx.  | OO →₹                  |                                                                     |              | 10                     | 1                         |                                                                 |         |                                              |                                                                    |                                                      | 01                                          | 141                                                  |             |            | -   |
| 8          |                | ¢            | D<br>3                                                                                                    | E    | F                      | G<br>R                                                              | H            | C                      | - U                       | к<br>10                                                         | 11      | N<br>12                                      | N<br>13                                                            | 0                                                    | P 15                                        | 18                                                   | R<br>17     | 3          | 4   |
| 所属·協力      | 力建築            | 士情報          | 22                                                                                                    | 62   | 90.                    | 20 i                                                                | 5            | 2                      | 22                        | 0                                                               | â.      | 6)                                           | 60.                                                                | Ś                                                    | 8                                           | 20                                                   | 22 - E      | 3          | -32 |
| /#读±⊐~     | P              | es.<br>1157  | 3.4 8.5                                                                                                    | τ.   | 性所<br>1所在地1            | 15                                                                  | FaX          | WAIL                   | 所属事度所                     | -Kebt.:<br>Kebt:743<br>eebt:000<br>Uffebt:75<br>74.50<br>Til.50 | 2487    | 登録をデザた<br>新道由県市<br>(二新道地上<br>丸止文者道地<br>上二局中) | 塩加土水製 2<br>2分の2業1<br>9から第39<br>までに定める<br>計型のうち度<br>たのものを欠<br>けた年月回 | 株在児が一系<br>協知士スは記<br>保护が一系<br>協士である<br>きにあって<br>は、その¥ | 後在四部一番<br>建築主義又は<br>日月四部一番<br>建築主義の全<br>日春号 | (1)<br>(1)<br>(1)<br>(1)<br>(1)<br>(1)<br>(1)<br>(1) | FEA<br>St   | #2         |     |
| 10001      | 00             | -*           | ****                                                                                                    |      | 机关市西区 × × -2-8-4       | 045-222-2222                                                        | 045-222-2222 | mananangazzzzen        | 1.包建整主事務所 株式会社<br>TECTO和4 | /旗                                                              | 9876548 | -                                            | 2012/2/1                                                           | -                                                    | -                                           | -                                                    | 0           |            | ٦   |
| 10002      | 410            | EC.C.        | UNS €35                                                                                                    |      | 始玉県さいたま市*******        | 048-xxx-xxxx                                                        | Q48-xxx-xxxx | axagxaxaaaaja          | 1.銀建築工事務所 株式会社<br>TECTORE | 25                                                              | ****    | 编变编                                          | 2011/88/8                                                          | ( -                                                  | -                                           | -                                                    |             |            | 1   |
| 10003      | TE.            | <b>≡4</b> 4  | 064585555                                                                                                    | **** | <b>永京返貢獻祭市::::::</b>   | 08-222-2222                                                         | Q2-XXX-XXXX  |                        | 「田は堂士事務所 株式会社<br>TECTOおお  | 復                                                               | *****   | -                                            | 2011/22/2                                                          | -                                                    | -                                           | -                                                    | 1           |            | 1   |
| 10004      | **             | 4            | 2585990                                                                                                    |      | <b>干意果干差市******</b>    | 047-333-3333                                                        | 447-222-2222 | • ••••@••••••          | 「泉山堂」事務所 株式会社<br>TECTO和計  | 150                                                             | *****   |                                              | 2011/22/20                                                         | <b>#24</b> 21                                        |                                             | 2011/##/##                                           |             |            |     |
| 10005      | 2:#            | <b>x</b> -   | せつびしんいち                                                                                                    | **** | <b>永宗3240 8</b> 帝***** | 08-222-222                                                          | Q\$-xxx-xxxx | *** <b>#</b> ********* | 「銀建整士事務所 株式会社<br>TEGTO 教科 | 19.                                                             | *****   | -                                            | 2011/48/8                                                          | 教情建整主                                                |                                             | 2011/88/88                                           | 1           |            | 1   |
| 100008     |                |              | L                                                                                                    |      |                        |                                                                     |              | 1                      |                           |                                                                 |         |                                              |                                                                    |                                                      |                                             |                                                      |             |            |     |
| 10007      | I              |              |                                                                                                    | -    |                        |                                                                     |              |                        |                           | 3                                                               |         |                                              | 1                                                                  | I                                                    | 2                                           |                                                      |             |            |     |
| 10007      | A Construction |              | and the set of the set of the set |      |                        | to be the second of the test inside the test inside the test second |              |                        |                           |                                                                 |         |                                              |                                                                    |                                                      |                                             |                                                      |             |            |     |

全てのシートのデータコピーが終わりましたら、データコピーされたファイルを今までの ファイルがあるフォルダに移動し、上書き保存してください。 混乱を避けるため、今までのファイルが収められているフォルダと、新しくダウンロードし

解凍して出来たファルダとはあらかじめ異なる名前に変えておくことを推奨します。

※本補足説明書は、「db-kihonjoho\_v101」又は「db-projkanri\_v101」ファイルがアップ デートされた場合、既に使用者の方が入力されたデータを新しいファイルで引き続き活 用するための処置方法について解説しています。